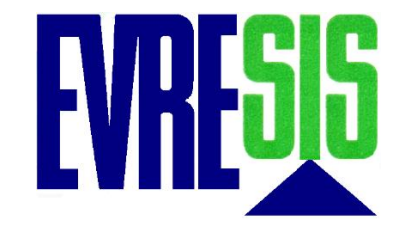

## ΑΝΑΒΑΘΜΙΣΗ ΚΟΜΒΟΣ 11.2

## ΟΔΗΓΙΕΣ ΣΥΜΠΛΗΡΩΣΗΣ Τ2L

 Αφού φορτώσουν τα δεδομένα στον ΚΟΜΒΟ ενδέχεται να εμφανιστούν κάποια λάθη με κόκκινο χρώμα τα αγνοείτε και πατάτε το κουμπί «T2L-POUS». Στο τέλος των ειδοποιήσεων θα εμφανιστεί η ένδειξη «Επιτυχής δημιουργία αρχείου POUS xml». Έπειτα θα σας οδηγήσει στην σχετική ιστοσελίδα όπου θα υποβάλετε το T2L.

| Evresis (082247644) - Jicis v1                                   | 1.0                                  |                                        |                                     | - 🗆 X                                |
|------------------------------------------------------------------|--------------------------------------|----------------------------------------|-------------------------------------|--------------------------------------|
| 🦲 Αρχείο 🄀 Εργαλεία 🧯                                            | 🖗 Επιλογές 🝦                         | 🦉 Κέντρο Ανακοινώσεων 🛛 🙀 Ι            | Λάγος - <mark>(</mark> Βοήθεια συμπ | λήρωσης Δ/σεων) 🤯 Τεχνική υποστήριξη |
| Αρχείο ASCII inp2.txt                                            |                                      | Άνοιγμα αρχείου                        |                                     | <b>ΝΕΟ*</b> Κατάσταση Δ/σεων         |
| IF015 IE507 IE599 IE590                                          |                                      |                                        |                                     | 📙 IcisNet                            |
| Τενικά Στοιχεία Μεταφοράς                                        | _                                    |                                        |                                     | 🚋 🔄 Διαμετακόμιση                    |
| ΑΠΟΣΤΟΛΗ Τ2L                                                     |                                      |                                        | T2L - POUS                          |                                      |
| Lrn                                                              | 1                                    |                                        |                                     | Εξανωνές                             |
| Ημερ. Υποβολής                                                   |                                      |                                        |                                     |                                      |
| EORI Αποστολέα                                                   | 6                                    |                                        |                                     |                                      |
| Αποστολέας                                                       |                                      |                                        |                                     | ······ Εισαγωγές                     |
| Παραλήπτης                                                       |                                      |                                        |                                     |                                      |
| Χώρα Αποστολής - Προορ                                           | ισμού                                |                                        |                                     |                                      |
| Αριθ. Ειδών & Συν. Δέματα                                        |                                      |                                        |                                     |                                      |
| Συνολο Κιλων & Αξιας                                             |                                      |                                        |                                     |                                      |
| 1 είδος 2 είδος                                                  |                                      |                                        |                                     |                                      |
| 1ο είδος                                                         |                                      |                                        |                                     |                                      |
| Περιγραφή                                                        |                                      |                                        |                                     |                                      |
| Κλάση                                                            |                                      |                                        |                                     |                                      |
| Συσκευασία                                                       |                                      |                                        |                                     |                                      |
| Μικτή Μάζα                                                       |                                      |                                        |                                     |                                      |
| Καθαρή Μάζα                                                      |                                      |                                        |                                     |                                      |
| Στατιστική Αξία                                                  |                                      |                                        |                                     |                                      |
|                                                                  |                                      |                                        |                                     |                                      |
|                                                                  |                                      |                                        |                                     |                                      |
| Mrn                                                              | [                                    | 🗹 Υποβολή 🔄 Διόρθωση 🛛 <b>Υπο</b> [    | βολή                                |                                      |
|                                                                  | _                                    |                                        |                                     |                                      |
| Ακύρωση Καθαρισμός                                               |                                      | Ανάκτηση Εκτά                          | πωση                                |                                      |
| 09:52:49: Ελεγχος ωρας με τεισι<br>09:52:50: Σφάλμα Γραμμή 11: / | νει.<br>Αγνωστη Επικεφαλ             | λίδα Γραμμής 0025                      | ^                                   |                                      |
| 09:52:50: Σφάλμα Γραμμή 12: /<br>09:52:50: Σφάλμα Γραμμή 13: /   | Αγνωστη Επικεφαλ<br>Αγνωστη Επικεφαλ | λίδα Γραμμής 0026<br>λίδα Γραμμής 0026 |                                     |                                      |
| 09:52:50: Σφάλμα Γραμμή 14:                                      | Αγνωστη Επικεφαλ                     | λίδα Γραμμής 0099                      |                                     |                                      |
| υ9:52:50: Σφαλμα Τραμμη 7: Λ<br>μεταφοράς~ Σωστό μήκος (-:       | αθος μηκος εγγρα<br>20)              | φης (Στοιχεία εγγραφού) ~Φορτά         | στικη οσικης                        |                                      |
| 09:52:50: Σφάλμα Γραμμή 8: Λ                                     | άθος μήκος εγγρα<br>'-20)            | φής [Στοιχεία εγγράφου] ~Κατάλ         | ογος                                |                                      |
| 09:52:50: Σφάλμα Γραμμή 10:                                      | Αγνώστη Επικεφαί                     | λίδα Γραμμής 0025                      |                                     |                                      |
| σεισείσοι επιτυχής σημιουργία α                                  | трденов P003 XMI.                    |                                        | · · ·                               |                                      |
|                                                                  |                                      |                                        |                                     |                                      |
|                                                                  |                                      |                                        |                                     | <u></u>                              |

 Στην σελίδα που ανοίγει συμπληρώνετε την 1<sup>η</sup> φόρμα με τον παρακάτω τρόπο. Δηλώνετε «Τελωνειακός Αντιπρόσωπος» που ενεργείτε για λογαριασμό «Οικονομικού Φορέα» με συγκεκριμένο EORI. Δηλώνετε ότι συμφωνείτε με τους όρους χρήσης και πατάτε «Υποβολή».

| European<br>Commission<br>Eupwnaikń Enrponń > Rúλη ταυτοποίηση | ΠΥΛΗ ΤΑΥΤΟΠΟΙΗΣΗΣ ΤΑΧUD<br>UUM&DS                                                                                                    | Νομική ανακοίνωση   Cookies   Επικοινωνία 🤇 Greek (el) 🗸 |
|----------------------------------------------------------------|----------------------------------------------------------------------------------------------------|----------------------------------------------------------|
|                                                                | <b>Από πού προἑρχεστε</b><br>(Where Are You From? - WAYF)                                                                                                    |                                                          |
|                                                                | <ul> <li>Επιλέζτε τον τομέα της εφαρμογής στον οποίο ζητάτε πρόσβαση</li> <li>Τελωνεία</li> <li>Επιλέζτε τη χώρα στην οποία επιθυμείτε να ταυτοποιηθείτε</li> <li>Ελλάς</li> <li>Επιλέζτε είδος χρήστη</li> <li>Τελωνειακός Αντιπρόσωπος</li> <li>Ενεργώ για λογαριασμό του/της:</li> <li>Εγώ ο ίδιος/η ίδια</li> <li>Του παρακάτω (φυσικού/νομικού) προσώπου με:</li> <li>Είδος χρήστη</li> <li>Οικονομικός Φορέας</li> <li>ΕΟRΙ</li> <li>Ηροσδιορίστε είδος αναγνωριστικού</li> </ul> |                                                          |
|                                                                | Αναγνωριστικό (ΙD)<br>Επικύρωση<br>Ο Άμεσα<br>Ο Με εντολή του/της<br>Συμφωνώ να ζητηθούν στοιχεία του προφίλ της ταυτότητάς<br>μου και να κοινοποιηθούν στην εφαρμογή UUM&DS και το<br>EIS για τα τελωνεία<br>Υποβολή                                                                                                    |                                                          |

3. Στην επόμενη σελίδα συμπληρώνετε τα στοιχεία του ΤΑΧΙS σας και πατάτε «**OK**».

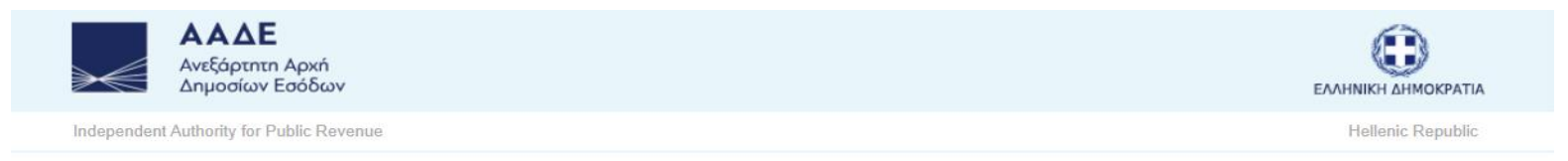

| Ονομα χρήστη |           |
|--------------|-----------|
| Username     |           |
| Κωδικός      | ·         |
| Password     |           |
|              | OK Cancel |
|              |           |
|              |           |

Unauthorized use of this site is prohibited and may subject you to civil and criminal prosecution.

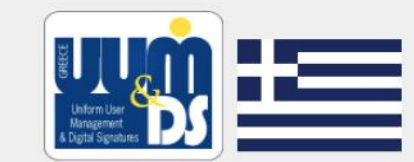

| <ul> <li>Σχετικά με το UUM&amp;DS-GR login</li> </ul> | <ul> <li>Επικοινωνία</li> </ul> | <ul> <li>Βοήθεια</li> </ul> | <ul> <li>Ανακοινώσεις</li> </ul> |
|-------------------------------------------------------|---------------------------------|-----------------------------|----------------------------------|
|                                                       | Contrat                         | (Jale)                      | A manufacture a series and a     |

4. Για να υποβάλετε T2L, στο αριστερό μενού επιλέγετε το «POUS» και έπειτα επιλέγετε «Δημιουργία αίτησης αποδεικτικού T2L(F)».

| Ευρωπαϊκή Εππροπή > ΓΔ ΤΑΧUD >                                              | Τελωνει            | ακή πύλη για τους συναλλασ                  | ισόμενους της ΕΕ > Πίνακας εργαλείω      | W                                                                                                    |                                 |                                                                                     |                   |                       |                    |                         | <u> 0</u>          |
|-----------------------------------------------------------------------------|--------------------|---------------------------------------------|------------------------------------------|----------------------------------------------------------------------------------------------------|---------------------------------|-------------------------------------------------------------------------------------|-------------------|-----------------------|--------------------|-------------------------|--------------------|
| ΠΙΝΑΚΑΣ ΕΡΓΑΛΕΙΩΝ                                                           | Κατά               | λογος εργασιών και γ                        | γνωστοποιήσεων                           | 3 - Latest 0 - I                                                                                                    | Εργασίες που πρόκεπαι να λήξου: | <ul> <li>0 - Εργασίες που έχουν λήξ</li> </ul>                                      | ει All - By month |                       |                    |                         |                    |
| ΑΝΑΖΗΤΗΣΗ ΓΙΑ ΥΠΟΒΟΛΗ                                                       | Βρέθη              | καν 3 στοιχεία                              |                                          |                                                                                                    |                                 |                                                                                     |                   |                       |                    |                         |                    |
| ΣΧΕΔΙΟ                                                                      | 01                 | Ĩ                                           |                                          |                                                                                                    |                                 |                                                                                     |                   |                       |                    |                         | ■ 4 С              |
|                                                                             |                    | <mark>Προτεραιότητα</mark> ↓↑               | Επιχειρηματικό <mark>ς το</mark> μέας ↓↑ | Αριθμός αναφοράς 1 ↓↑                                                                                                    | Αριθμός αναφοράς 2 ↓↑           | Τίτλος ↓↑                                                                           | Τύπος ↓↑          | Κράτος μέλος ↓↑       | Τελωνειακή αρχή ↓↑ | Ημερομηνία παραλαβής ↓↑ | Προθεσμία ↓↑       |
| POUS •<br>Δημιουργία αίτησης αποδεικτικού T2L(F)                            | 2                  | Choose Priority 🗸                           | Choose Business Domain 🗸                 |                                                                                                    |                                 |                                                                                     | Choose Type 🗸     | Choose Member State 🗸 | Choose Cust        | Ημερομηνί –Ημερομηνί    | ΗμερομηνίΗμερομηνί |
| Δημιουργία γνωστοποίησης προσκόμιση<br>Τα αποδεικτικά μου                   |                    | Μεσαία                                      | PoUS                                     | And the second second s |                                 |                                                                                     | Γνωστοποίηση      | Ελλάδα                | GR002001           | 16/09/2024 16:23        |                    |
| Αναζήτηση κατάστασης αποδεικτικού<br>Συνολικός αριθμός των αποδεικτικών μου |                    | <mark>Μεσαία</mark>                         | PoUS                                     |                                                                                                    |                                 |                                                                                     | Γνωστοποίηση      | Ελλάδα                | GR002001           | 03/09/2024 10:32        |                    |
|                                                                             |                    | Μεσαία                                      | PoUS                                     |                                                                                                    | University                      | Antonio a processi i<br>Series antonio 11<br>Series antonio 11<br>Series antonio 12 | Γνωστοποίηση      | Ελλάδα                | GR002001           | 02/09/2024 15:45        |                    |
|                                                                             |                    |                                             |                                          |                                                                                                    |                                 |                                                                                     |                   |                       |                    |                         |                    |
|                                                                             |                    |                                             |                                          |                                                                                                    |                                 |                                                                                     |                   |                       |                    |                         |                    |
|                                                                             |                    |                                             |                                          |                                                                                                    |                                 |                                                                                     |                   |                       |                    |                         |                    |
|                                                                             |                    |                                             |                                          |                                                                                                    |                                 |                                                                                     |                   |                       |                    |                         |                    |
|                                                                             |                    |                                             |                                          |                                                                                                    |                                 |                                                                                     |                   |                       |                    |                         |                    |
|                                                                             | Στοιχεία<br>Εμφάνι | α ανά σελίδα: 10 🗸<br>ση 1–3 στοιχείων of 3 |                                          |                                                                                                    |                                 |                                                                                     |                   |                       |                    |                         | H 4 (1) Þ H        |
|                                                                             |                    |                                             |                                          |                                                                                                    |                                 |                                                                                     |                   |                       |                    |                         |                    |
|                                                                             |                    |                                             |                                          |                                                                                                    |                                 | version 1.9.0.3 - 0                                                                 | 9/10/2024         |                       |                    |                         |                    |

## 5. Πατάτε το κουμπί «Αναφόρτωση υποδείγματος αρχείου».

| Ευρωπαϊκή<br>Επιτροπή                                                                                                    | ΦΟΡΟΛΟΓΙΑ ΚΑΙ ΤΕΛΩΝΕΙΑΚΗ ΕΝΩΣΗ                                                                                                    |                                                                                                    |                          | Έχετε συνδ                                       | εθεί ως |
|----------------------------------------------------------------------------------------------------|----------------------------------------------------------------------------------------------------|----------------------------------------------------------------------------------------------------|--------------------------|--------------------------------------------------|---------|
| Ξ Ευρωπαϊκή Εππροπή > ΓΔ ΤΑΧUD                                                                                                    | > Τελωνειακή πύλη για τους συναλλασσόμενους της ΕΕ > Αίτηση αποδεικτικού T2L(F)                                                                                                    |                                                                                                    |                          |                                                  | 🔎 🌲     |
| ΠΙΝΑΚΑΣ ΕΡΓΑΛΕΙΩΝ      ΑΝΑΖΗΤΗΣΗ ΓΙΑ ΥΠΟΒΟΛΗ      ΣΧΕΔΙΟ      ΣΥΝΗΜΜΕΝΟ                                                                                                  | Δημιουργία αίτησης αποδεικτικού T2L(F) 🕄<br>Mε την υποβολή του παρόντος εντύπου, δηλώνω άτι:<br>• Τα εμπορεύματα συμμορφώνονται με τον ορισμό του άρθρου 5 σημείο 23) του ΕΤΚ 1.<br>• Τα εμπορεύματα δεν έχουν υπαχθεί στο καθεστώς εξαγωγής ή στο καθεστώς τελειοποίησης προς ε | επανεισαγωγή σύμφωνα με το άρθρο 199 παράγραφος 6                                                                                                    | της εκτελεστικής πράξης. |                                                  |         |
| POUS ^ Αημιουργία αίτησης αποδεικτικού Τ2 Δημιουργία γνωστοποίησης προσκόμισ Τα αποδεικτικά μου Ανοζήτηση κατάστασης αποδεικτικού Συνολικός αριθμός των αποδεικτικών μου | Υποβολή Αποθήκευση ως πρόχειρο Αναφόριωση υποδείγματος αρχείου Τηλεφόριωση αρχείου ως υπ<br>Αναγνώριση αίτησης αποδεικτικού T2L(F) 🚯<br>Χώρα στην οπο                                                                                                    | οδιήγματος<br>νία υποβάλλεται η αίτηση αποδεικτικού T2L(F) 🕄 *<br>Αρμόδιο τελωνείο 🚯 *                                                                    | GR - Ελλάδα              | ~                                                | ^       |
|                                                                                                    | Γενικές πληροφορίες 🚯                                                                                                    |                                                                                                    |                          |                                                  | ^       |
|                                                                                                    | Ζητούμενη                                                                                                    | LRN 3 *<br>Είδος αίτησης 3 *<br>Αριθμός άδειας 3<br>Είδος διασάφησης 3 *<br>Ημερομηνία διασάφησης 3 *<br>διάρκεια ισχύος του αποδεικτικού (σε ημέρες) 3 * | 29/10/2024<br>90         | 22<br>~<br>~                                     |         |
|                                                                                                    |                                                                                                    | Απιολόγηση της παράτασης ισχύος 🚯<br>Συνολική μεικτή μάζα (kg) 🚯                                                                                          |                          |                                                  |         |
|                                                                                                    | Παράγοντες 🚯                                                                                                    |                                                                                                    |                          |                                                  | ^       |
|                                                                                                    | Πρόσωπο που ζητεί αποδεικτικό του τελωνειακού χαρακτήρα των ενωσιακών εμπορευμά                                                                                                    | Αντιπρόσωπος κατά την αναχώρηση                                                                                                    |                          | Πρόσωπο που προσκομίζει τα εμπορεύματα στο τελων | -[17]   |

5. Στο παράθυρο που ανοίγει θα χρειαστεί να επιλέξετε το αρχείο POUS που δημιουργήθηκε. Το αρχείο αυτό βρίσκεται στον φάκελο του ΔΑΣΜΟΥ και θα είναι το πιο πρόσφατο (ταξινόμηση κατά ημ/νια τροποποίησης).

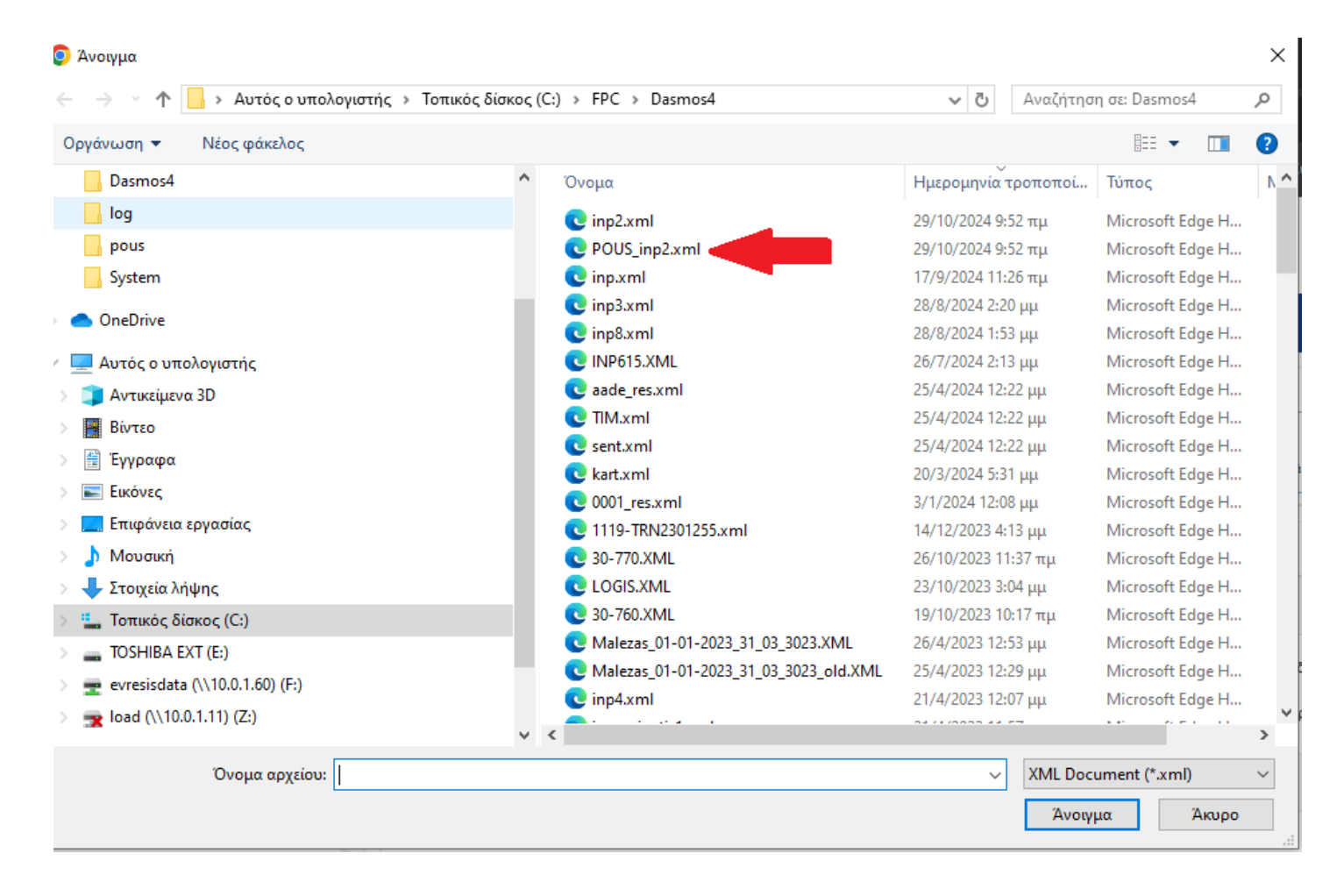

7. Για να υποβάλετε επισυναπτόμενα αρχεία κατεβαίνετε στο τέλος της σελίδας και επιλέγετε το tab «Εγγραφα [επίπεδο αποστολής εμπορευμάτων (GS)]» και έπειτα πατάτε το κουμπί «Upload».

| Ευρωπαϊκή Επιτροπή                                       | ΦΟΡΟΛΟΓΙΑ ΚΑΙ ΤΕΛΩΝΕΙΑΚ                                   | Ή ΕΝΩΣΗ                                                   |                         | Έχετε συνδεθεί ως                                 | 11790101 ALT 11771 🚺 📮         |
|----------------------------------------------------------|-----------------------------------------------------------|-----------------------------------------------------------|-------------------------|---------------------------------------------------|--------------------------------|
| Ευρωπαϊκή Επιτροπή > ΓΔ ΤΑΧUD                            | > Τελωνειακή πύλη για τους συναλλασσόμενους της ΕΕ > Αίτη | ση αποδεικτικού T2L(F)                                    |                         |                                                   | <b>9</b>                       |
| ΠΙΝΑΚΑΣ ΕΡΓΑΛΕΙΩΝ                                        | Δεδομένα ΑΕΚ 🚯                                            |                                                           |                         |                                                   | ^                              |
| ΑΝΑΖΗΤΗΣΗ ΓΙΑ ΥΠΟΒΟΛΗ                                    | Πληροφορίες για την αποστολή εμπορευμάτων 🚯               | Έγγραφα [επίπεδο αποστολής εμπορευμάτων (GS)] <b>()</b> Ε | είδη εμπορευμάτων 🐧 Πλη | ροφορίες για τα εμπορευματοκιβώτια 🚯              |                                |
| ΣΧΕΔΙΟ           % ΣΥΝΗΜΜΕΝΟ                             | Έγγραφα (99 κατ' ανώτατο όριο για κάθε κατηγορία) 🐧       | •                                                         |                         |                                                   | •                              |
| POUS ^                                                   | Κατηγορία εγγράφου * Είδος εγγράφου *                     |                                                           |                         | Αριθμός αναφοράς<br>*                             | Περιγραφή<br>αρχείου Ενέργειες |
| Δημιουργία γνωστοποίησης προσκόμισ<br>Τα αποδεικτικά μου | Transport Docu γ Ν730 - Φορτωτική οδικής με               | ταφοράς                                                   |                         | Фортwтikń обік         Upload                     | 2 1                            |
| Αναζήτηση κατάστασης αποδεικτικού                        | Transport Docu Υ                                          | τίας                                                      |                         | <ul> <li>Κατάλογος συσ</li> <li>Upload</li> </ul> |                                |
| Συνολικός αριθμός των αποδεικτικών μου                   | Previous Docu ν Ν380 - Εμπορικό τιμολόγιο                 |                                                           |                         | - Εμπορικό τιμολ 52 Upload                        | î                              |
|                                                          | Στοιχεία ανά σελίδα: 5 ♥<br>Εμφάνιση 1–3 στοιχείων of 3   |                                                           |                         |                                                   | K 4 (1 ) F H                   |
|                                                          | Πρόσθετες αναφορές (99 κατ' ανώτατο όριο) 🚯               |                                                           |                         |                                                   | 0                              |
|                                                          | Additional Reference Type                                 | Αριθμός αναφ                                              | φοράς                   | Ενέργειες                                         |                                |
|                                                          | Δεν βρέθηκαν εγγραφές.                                    |                                                           |                         |                                                   |                                |
|                                                          | Στοιχεία ανά σελίδα: 5 🔻                                  |                                                           |                         |                                                   | N A P N                        |
|                                                          | Υποβολή Αποθήκευση ως πρόχειρο Αναφόρτωση υπο             | οδείγματος αρχείου Τηλεφόρτωση αρχείου ως υποδείγματος    |                         |                                                   |                                |

8. Στο παράθυρο που ανοίγει επιλέγετε κατευθείαν το κουμπί **«Αναζήτηση»** και επιλέγετε το αρχείο που θέλετε να υποβάλετε και έπειτα **«Εισαγωγή συνδέσμου και αποθήκευση στο αποθετήριο συναλλαγών»**.

| Ευρωπαϊκή<br>Επιτροπή                                   | ΦΟΡΟΛΟΓΙΑ ΚΑΙ ΤΕΛΩΝΕΙΑΚΗ ΕΝΩΣΗ                                                                                                    | Έχετε συνδεθεί ως       |     |
|---------------------------------------------------------|----------------------------------------------------------------------------------------------------|-------------------------|-----|
| 🗮 Ευρωπαϊκή Επιτροπή > ΓΔ ΤΑΧUD > Τ                     | Διαχείριση αποθετηρίου συνημμένων                                                                                                    | $\overline{\mathbf{x}}$ | 🔎 🌲 |
|                                                         | ΑΠΟΘΕΤΗΡΙΟ ΣΥΝΗΜΜΕΝΩΝ ΣΥΝΑΛΛΑΣΣΟΜΕΝΟΥ (ΒΡΕΘΗΚΑΝ 0 ΣΤΟΙΧΕΙΑ)                                                                                                    |                         |     |
| ΑΝΑΖΗΤΗΣΗ ΓΙΑ ΥΠΟΒΟΛΗ                                   |                                                                                                    | □ 止                     |     |
| 🖹 ΣΧΕΔΙΟ                                                |                                                                                                    |                         |     |
| ο ΣΥΝΗΜΜΕΝΟ                                             | 🔲 Όνομα αρχείου 🕸 Περιγραφή αρχείου 🕸 Μέγεθος αρμείου 🕼 Τύπος αρχείου 🕸 Ημερομηνία αναφόρτωσης 🗸                                                                                                    | Ενέργειες               |     |
| POUS ^                                                  | Επιλογή Ημερομηνία –Ημερομηνία 🛱                                                                                                    | 0                       |     |
| Δημιουργία αίτησης αποδεικτικού Τ2                      |                                                                                                    |                         |     |
| Δημιουργία γνωστοποίησης προσκόμισ                      | Στοιχεία ανά σελίδα: 5 👻                                                                                                    | К 🔹 🕨 н                 | ^   |
| τα αποσεικτικα μου<br>Αναζήτηση κατάστασης αποδεικτικού | ΝΕΟ ΣΥΝΗΜΜΕΝΟ                                                                                                    |                         |     |
| Συνολικός αριθμός των αποδεικτικών μου                  | Αρχείο ()<br>Οι επιτρεπόμενοι τύποι αρχείων για αναφόρτωση είναι [PDF,<br>JPG/JPEG]. Το μέγιστο επιτρεπόμενο μέγεθος αρχείου<br>είναι20.00Mb<br>Περιγραφή αρχείου ()<br>Εισαγωγή συνδέσμου και αποθήκευση στο αποθετήριο συναλλαγών<br>Εισαγωγή συνδέσμου χωρίς αποθήκευση στο αποθετήριο συναλλαγών | αλλαγών                 | ^   |
|                                                         | 2<br>Συνολική μεικτή μάζα (kg) <b>3</b><br>7990                                                                                                    | Ακύρωση                 |     |

9. Αφού επιλέξετε το αρχείο **XML** και επισυνάψετε τυχόν αρχεία, αν κάποιο πεδίο είναι κενό θα εμφανίζεται με κόκκινη σήμανση. Η σελίδα σας δίνει την δυνατότητα να το συμπληρώσετε με το χέρι.

Όταν είστε έτοιμοι πατάτε το κουμπί «Υποβολή».

| Ευρωπαϊκή<br>Επιτροπή                                                                                                    | ΦΟΡΟΛΟΓΙΑ ΚΑΙ ΤΕΛΩΝΕΙΑΚΗ ΕΝΩΣΗ                                                                                                    | ετε συνδεθεί ως |
|----------------------------------------------------------------------------------------------------|----------------------------------------------------------------------------------------------------|-----------------|
| Ευρωπαϊκή Εππροπή > ΓΔ ΤΑΧUΕ                                                                                                    | JD > Τελωνσακή πύλη για τους συναλλασσόμενους της ΕΕ > Αίτηση αποδεικτικού T2L(F)                                                                                                    | <u>ø</u>        |
| ΠΙΝΑΚΑΣ ΕΡΓΑΛΕΙΩΝ      ΑΝΑΖΗΤΗΞΗ ΓΙΑ ΥΠΟΒΟΛΗ      ΣΧΕΔΙΟ      ΣΥΝΗΜΜΕΝΟ                                                                                                    | Δημιουργία αίτησης αποδεικτικού T2L(F) 🕢<br>Mε την υπαθολή του παρόντος εντύπου, δηλώνω άτι:<br>• Τα εμπορεύματα συμμορφώνονται με τον ορισμό του άρθρου 5 σημείο 23) του ΕΤΚ 1.<br>• Τα εμπορεύματα δεν έχουν υπαχθεί στο καθεστώς εξαγωγής ή στο καθεστώς τελειοποίησης προς επανειοσγωγή σύμφωνα με το άρθρο 199 παράγραφος 6 της εκτελεστικής πράξης. |                 |
| <ul> <li>ΡΟυς</li> <li>Δημιουργία αίτησης αποδεικτικού Τ2</li> <li>Δημιουργία γνωστοποίησης προσκόμισ</li> <li>Τα αποδεικτικά μου</li> <li>Αναζήτηση κατάστασης αποδεικτικού</li> <li>Συνολικός αριθμός των αποδεικτικών μου</li> </ul> | Υποβιλή       Αποθήκωση ως πρόχαρο       Αναφόριωση υποδείμιστος αρχείου       Τηλεφόριωση αρχείου ως υποδείμιστος         Ανα       γιση αίτησης αποδεικτικού T2L(F)       •         Χώρα στην οποία υποβάλλεται η αίτηση αποδεικτικού T2L(F)       •         Αρμόδιο τελωνείο       •                                                                   | ^               |
|                                                                                                    | Γκνκές πληροφορίες                                                                                                    | ^               |
|                                                                                                    | Παράγοντες 🚯  Πρόσωπο που ζητεί αποδεικτικό του τελωνειακού χαρακτήρα των ενωσιακών εμπορευμά Αντιπρόσωπος κατά την αναχώρηση Πρόσωπο του προσκομίζει τα εμπορεύματα σ                                                                                                    | ΤΤΟ ΤΕΛωνείο    |

10. Μετά την υποβολή το T2L τίθεται **«Υπό αξιολόγηση»**. Για να παρακολουθήσετε την πορεία των αποδεικτικών σας επιλέγετε το στοιχείο **«Τα αποδεικτικά μου»** στο αριστερό μενού. Στην τελευταία στήλη (κύλιση μπάρας τέρμα δεξιά) έχετε την δυνατότητα εκτύπωσης.

| Ευρωπαϊκή<br>Επιτροπή                                                | ΦΟΡΟΛΟΙ                                           | ΓΙΑ ΚΑΙ ΤΕΛΩ                            | NEIAKH E               | ΝΩΣΗ                                                                                                    |                     |                          |                           |                           |                                         |                         | Εχετε συνδεθεί ως            |                          |
|----------------------------------------------------------------------|---------------------------------------------------|-----------------------------------------|------------------------|----------------------------------------------------------------------------------------------------|---------------------|--------------------------|---------------------------|---------------------------|-----------------------------------------|-------------------------|------------------------------|--------------------------|
| 🗮 Ευρωπαϊκή Επιτροπή > ΓΔ ΤΑΧUD                                      | > Τελωνειακή πύλη για                             | τους συναλλασσόμενους τη                | ις ΕΕ > Τα αποδεικτικ  | αά μου                                                                                                    |                     |                          |                           |                           |                                         |                         |                              | <u>,</u>                 |
| <ul> <li>ΠΙΝΑΚΑΣ ΕΡΓΑΛΕΙΩΝ</li> <li>ΑΝΑΖΗΤΗΣΗ ΓΙΑ ΥΠΟΒΟΛΗ</li> </ul> | Τα αποδεικτικά                                    | hon 🚯                                   |                        |                                                                                                    |                     |                          |                           |                           |                                         |                         |                              |                          |
| ΣΧΕΔΙΟ                                                               | 4 στοιχεία βρέθηκαν                               |                                         |                        |                                                                                                    |                     |                          |                           |                           |                                         |                         |                              | <b>±</b> c               |
| SYNHMMENO                                                            |                                                   | MRN JT                                  | Είδος ψî<br>διασάφησης | οφ 🕸                                                                                                    | Αρμόδιο<br>τελωνείο | Εγκεκριμένος<br>εκδότης; | Ημερομηνία καταχώρισης 🔱  | Ημερομηνία λήξης ισχύος 🔱 | Οικονομικός φορέας ψ↑<br>κατά την άφιξη | Τελωνείο<br>προσκόμισης | Κατάσταση √1<br>αποδεικτικού | Διαθέσιμες<br>ενέργειες  |
| POUS ^                                                               | 22                                                | 18                                      | Επιλογή                | 70                                                                                                    | 8                   | Επιλογή                  | Ημερομηνία –Ημερομηνία    | Ημερομηνία –Ημερομηνία    | [70                                     | 8                       | Επιλογή                      | ° <mark>2</mark>         |
| Τα αποδεικτικά μου<br>Αναζήτηση κατάστασης αποδεικτικού              | 1024R                                             | There are a security                    | T2L                    |                                                                                                    | GR002001            | IXO                      | 02/09/2024                | 01/12/2024                | 101127110000011100                      |                         | Π - Χρησιμοποιήθηκε          | <b>⊙</b> [] <del>]</del> |
| Συνολικός αριθμός των αποδεικτικών μου                               | 1024                                              |                                         | T2L                    | Description ( Basel<br>description ( Basel<br>description)<br>The Association ( Basel<br>in ( Association)<br>in ( Association)<br>in ( Ass                              | GR002001            | īχσ                      | 03/09/2024                | 02/12/2024                | 1010171178000071176                     |                         | Π - Χρησιμοποιήθηκε          | o 🗅 🖶                    |
|                                                                      | -                                                 | 100000000000000000000000000000000000000 | T2L                    | Annese and<br>Anter Annes and<br>Anter Annes and<br>Anter Anter | GR002001            | ΰχι                      | 16/09/2024                | 15/12/2024                | 10000000100001000                       |                         | Θ - Καταχωρίστηκε            | 0 🗅 👼                    |
|                                                                      | 18224                                             |                                         | T2L                    | Arrente d'Arrente<br>de la college d'Arrente<br>de la college de la<br>college de la college de la<br>college de la college de la<br>college de la college de la<br>college de la college de la<br>college de la college de la college de la<br>college de la college de la college de la<br>college de la college de la college de la college de la college de la college de la college de la college de la<br>college de la college de la college de la college de la college de la college de la college de la college de la<br>college de la college de la college de                                                                                                    | GR002001            | τχι                      |                           |                           |                                         |                         | Θ - Υπό αξιολόγηση           | <b>⊙</b>                 |
|                                                                      | Στοιχεία ανά σελίδα: 10<br>Εμφάνιση 1-4 στοιχείων | 0 ▼<br>v of 4                           |                        |                                                                                                    |                     |                          |                           |                           |                                         |                         |                              | H 4 (1) F H              |
|                                                                      |                                                   |                                         |                        |                                                                                                    |                     |                          | version 1.9.0.3 - 09/10/2 | 024                       |                                         |                         |                              |                          |
|                                                                      |                                                   |                                         |                        |                                                                                                    |                     |                          | version 1.9.0.3 - 09/10/2 | 024                       |                                         |                         |                              |                          |

## 11. Το παραστατικό που εκδίδεται θα έχει την εξής μορφή.

| Status Reg                                                                                         | gistration Document           |                                                 |       |                                                                                                |
|----------------------------------------------------------------------------------------------------|-------------------------------|-------------------------------------------------|-------|------------------------------------------------------------------------------------------------|
|                                                                                                    | EUROPEAN UNION                |                                                 |       |                                                                                                |
|                                                                                                    | 2 Applicant No                | 1 STATUS CODE<br>T2L<br>3 Forms<br>5 Items<br>1 | A MRN |                                                                                                |
| 21 Packagos                                                                                        | 14 Representative No          |                                                 |       | TRATION<br>NT                                                                                  |
| 31 Packages<br>and<br>description<br>of goods                                                      | Marks and numbers - Container | No(s) - Number and kind                         | 1 1   | 33 Commodity Code<br>200600-31<br>35 Gross Mass (kg)<br>22170.0<br>38 Net Mass (kg)<br>21000.0 |
| 44 Additional<br>Information/<br>Documents<br>Produced/<br>Certificates<br>&<br>Authorisation<br>s | GS Documents:                 |                                                 |       |                                                                                                |
|                                                                                                    |                               |                                                 |       |                                                                                                |